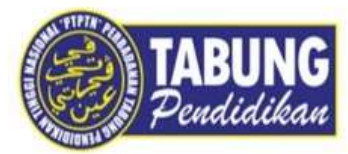

# SENARAI SEMAK PERMOHONAN PINJAMAN PTPTN

### 🗋 TELAH SURAT TAWARAN PENGAJIAN DARI IPTA/IPTS

- Telah menerima surat tawaran pengajian (Offer Letter) dari IPTA/IPTS.

### MUAT TURUN (DOWNLOAD) APP myPTPTN

- Layari Apple Play Store atau Google Play Store atau Huawei App Gallery untuk muat turun apps myPTPTN atau melalui pautan ini https://taplink.cc/mvptptn

DAFTAR SEKARANG TERLEBIH DAHULU dan selesaikan proses EKYC(ambil gambar kad pengenalan depan dan belakang serta selfie)

## 🗍 TELAH MEMBUAT PEMBUKAAN AKAUN SIMPAN SSPN ATAU SSPN PLUS PEMBUKAAN AKAUN SIMPAN SSPN PRIME/SSPN PLUS (KOD RUJUKAN : 000010177)

1. Login apps myPTPTN Website

https://myptptn.ptptn.gov.my/ptptn/app/landing

- 2. Klik PEMBUKAAN AKAUN SIMPANAN
- 3. Pilih jenis akaun SIMPAN SSPN PRIME atau SIMPAN SSPN PLUS
- 4. Klik BUKA AKAUN
- 5. Lengkap MAKLUMAT PENDEPOSIT
- 6. Pilih JENIS AKAUN
- DIRI SENDIRI- buka akaun untuk diri sendiri
- ANAK KANDUNG buka akaun untuk anak
- ANAK JAGAAN SAH/ANAK TIRI perlu sertakan SURAT PENGANGKATAN
- 7. Isi MAKLUMAT PENERIMA MANFAAT (ANAK ATAU DIRI SENDIRI)
- 8. Isikan MAKLUMAT WARIS maklumat ahli keluarga terdekat
- 9. Isikan AMAUN RM20.00
- 10. Isikan KOD RUJUKAN : 000010177
- 11. Buat Bayaran melalui online banking dan simpan resit untuk rujukan

### MEMBUAT PEMBUKAAN AKAUN BANK PANEL IPTA/IPTS YANG TELAH DITETAPKAN

- semakan bank panel boleh dibuat pada pautan dibawah

https://myptptn.ptptn.gov.my/ptptn/app/semakan

### PERMOHONAN PINJAMAN PTPTN - Mohon menggunakan laptop/desktop untuk paparan yang lebih jelas.

#### 1. Login apps myPTPTN Website

https://myptptn.ptptn.gov.my/ptptn/app/landing

- 2. Klik PERKHIDMATAN
- 3. Klik PINJAMAN
- 3.1. Klik SEMAKAN JADUAL PERMOHONAN/BAYARAN PINJAMAN
- bagi menyemak tarikh untuk mula permohonan dan tarikh akhir permohonan pinjaman PTPTN.
- 3.2. Klik PENDAFTARAN PERMOHONAN PINJAMAN
- bagi pembelian no PTPTN. Anda perlu membuat bayaran RM5.00 yang dibayar secara online banking.
- 3.3 Klik PERMOHONAN PINJAMAN

- Mengisi semua maklumat yang diminta/memuat naik Surat Tawaran Pengajian yang dikeluarkan oleh IPTA/IPTS (hendaklah

jelas dan terang).

- Sebarang kesilapan mengisi pada ruangan IPT dan surat pengajian akan menyebabkan permohonan anda ditolak.

#### 3.4 Klik TAWARAN PERMOHONAN

- Tawaran permohonan boleh diklik iaitu selepas 7 hari berkerja dari tarikh tutup permohonan. contohnya mohon pada bulan **April** kelulusan akan diperolehi pada **7-9 Mei.** 

### KELULUSAN PERMOHONAN

1. Login <u>app myPTPTN</u> Website

https://myptptn.ptptn.gov.my/ptptn/app/landing

- 2. Klik **PERKHIDMATAN**
- 3. Klik **PINJAMAN**
- 4. Klik TAWARAN PERMOHONAN
- 4.1. Klik PAPAR

4.2 Scroll kebawah

#### 4.3 Klik HANTAR ATAS TALIAN

#### - Membuat bayaran RM25.00 untuk setem hasil dan tandatangan digital.

4.4 Tunggu pihak PTPTN sahkan bayaran dalam masa 24 Jam dan ikuti semula langkah diatas untuk anda **cipta tandatangan digital.** Setelah selesai cipta tandatangan digital bayaran pinjaman PTPTN akan mengambil masa lebih kurang 21 hari bekerja untuk dimasukkan ke akaun bank anda.

- sebarang pertanyaan berkenaan dengan yuran IPTA/IPTS anda diminta rujuk dengan pihak IPT itu sendiri.

#### Untuk dihubungi

https://www.ptptn.gov.my/PortalPemasaranEJ/?id=000010177